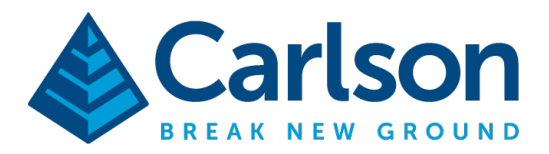

This is in regards to launching the Camera app on the Carlson RT5 / RTk5 tablets outside of SurvPC  $\,$ 

- 1) Exit SurvPC if it is currently running then tap the "up" arrow in the bottom right by the clock
- 2) Tap on the blue and white "key" icon to open the Hotkey button assignment screen

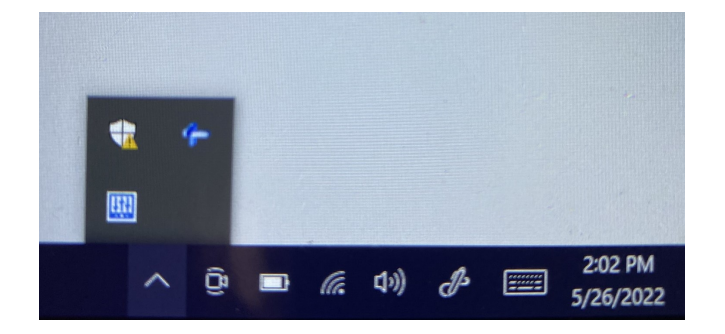

3) Then tap on the 3rd button down from the top right and tap "Customize" on the top row / 2nd from the left

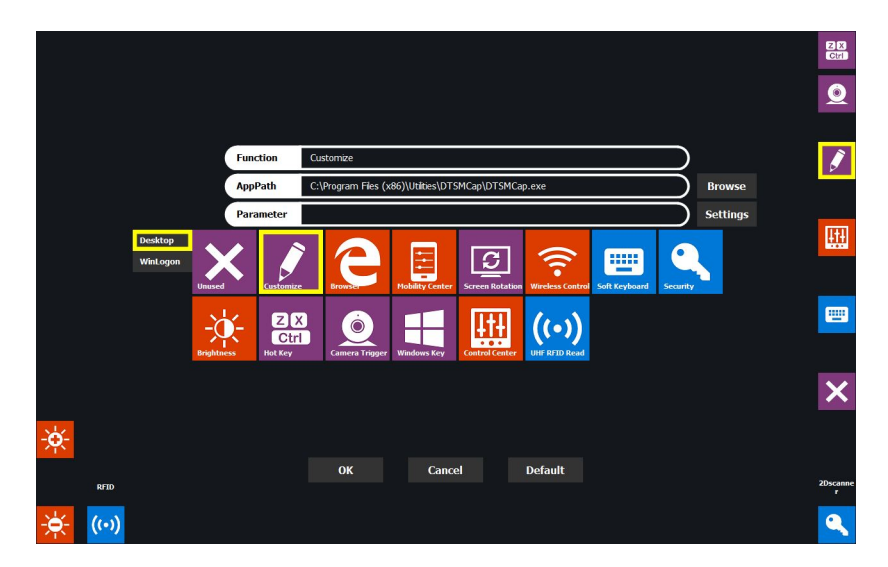

4) Tap "Browse" in the AppPath and browse to select the DTSMCap exe as shown in the attached screenshot:

## C:\Program Files (x86)\Utilities\DTSMCap\DTSMCap.exe\

This document contains confidential and proprietary information that remains the property of Carlson Software Inc.

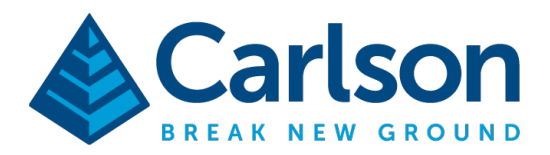

4) Then tap on the 2nd icon down in the top right to select it and tap on the "Camera Trigger" icon in the bottom row / 3rd from left

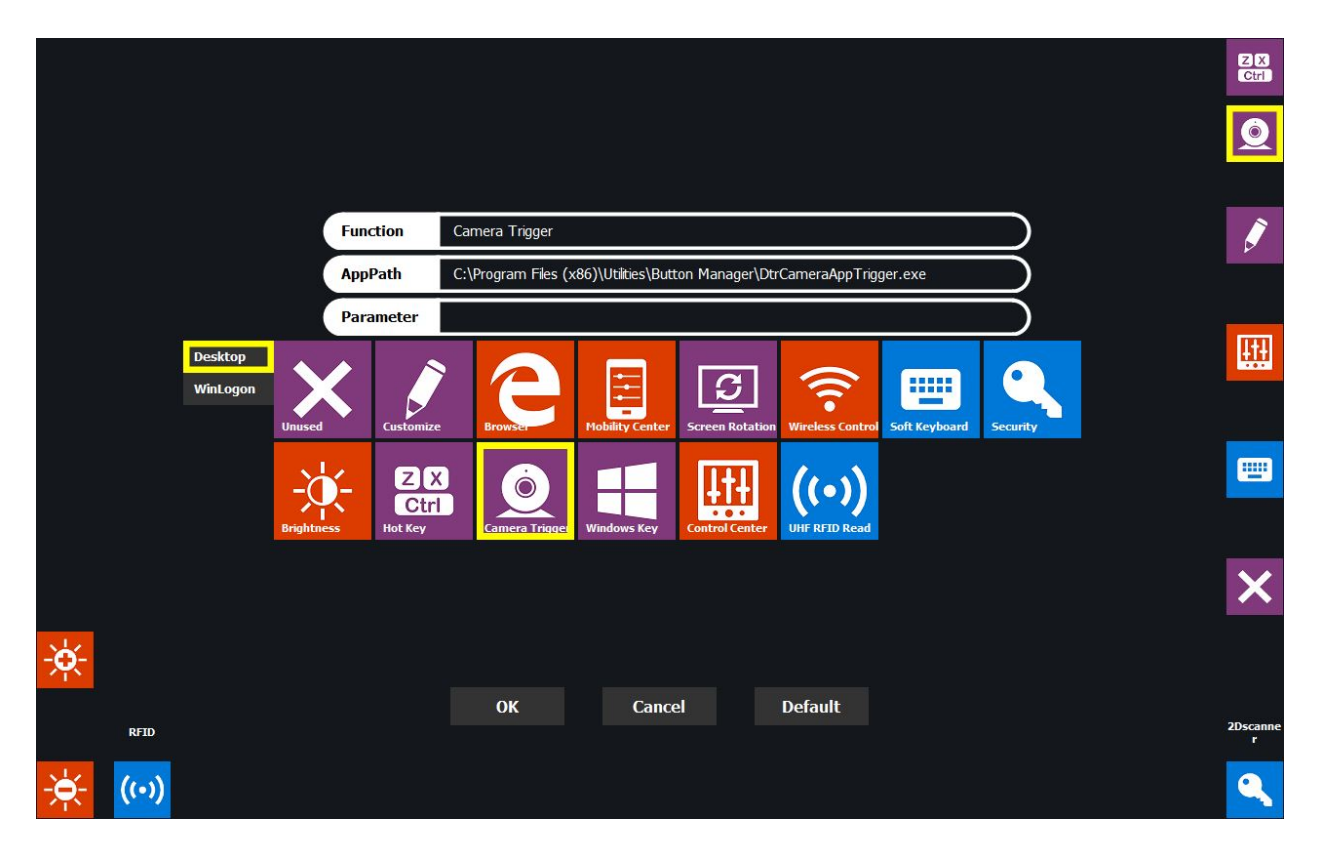

5) Then tap OK in the bottom middle to save your changes

Now you can tap the "**Shield**" soft-key on the top right of the front of the tablet to launch the Camera app

Tap the 2nd button down on the **SIDE** of the tablet to capture photos from the front-facing camera

The pictures will be stored in the \Pictures\ folder from File Explorer by tapping "This Device" on the left column then opening "Pictures" and browsing to the \DTSMCap\ folder

This document contains confidential and proprietary information that remains the property of Carlson Software Inc.

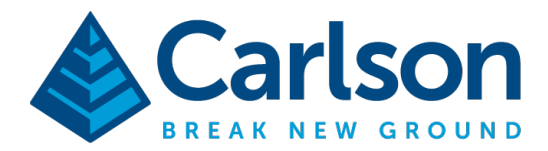

Carlson Software Inc. 33 E Second Street Maysville, KY USA 41056 (p) +1-606-564-5028 www.carlsonsw.com

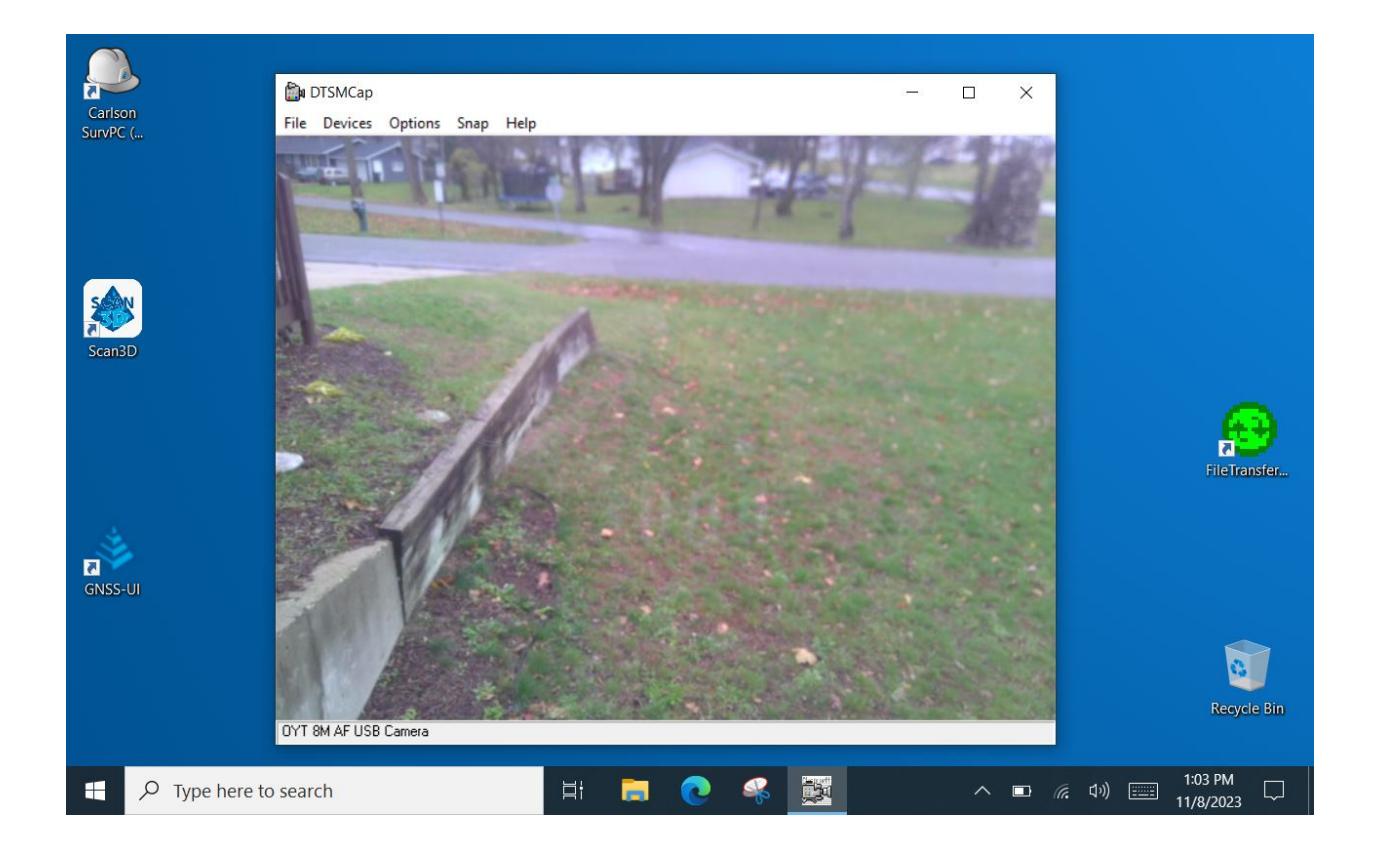

This document contains confidential and proprietary information that remains the property of Carlson Software Inc.